## Seu link (token) para login expirou? Por favor, faça a solicitação novamente.

help2.fracttal.com/hc/pt-

br/articles/25192001534221/preview/eyJhbGciOiJIUzI1NiJ9.eyJpZCI6MjUxOTIwMDE1MzQyMjEsImV4cCI6MTcxOTMzNzM 0MX0.nQaine3rE7Qzvsyq6NwVqdJbyBN2SfpvjwmRwzmj\_TY

Se você gastar mais de 72 horas após receber o e-mail para definir sua senha pela primeira vez, verá este tipo de mensagem:

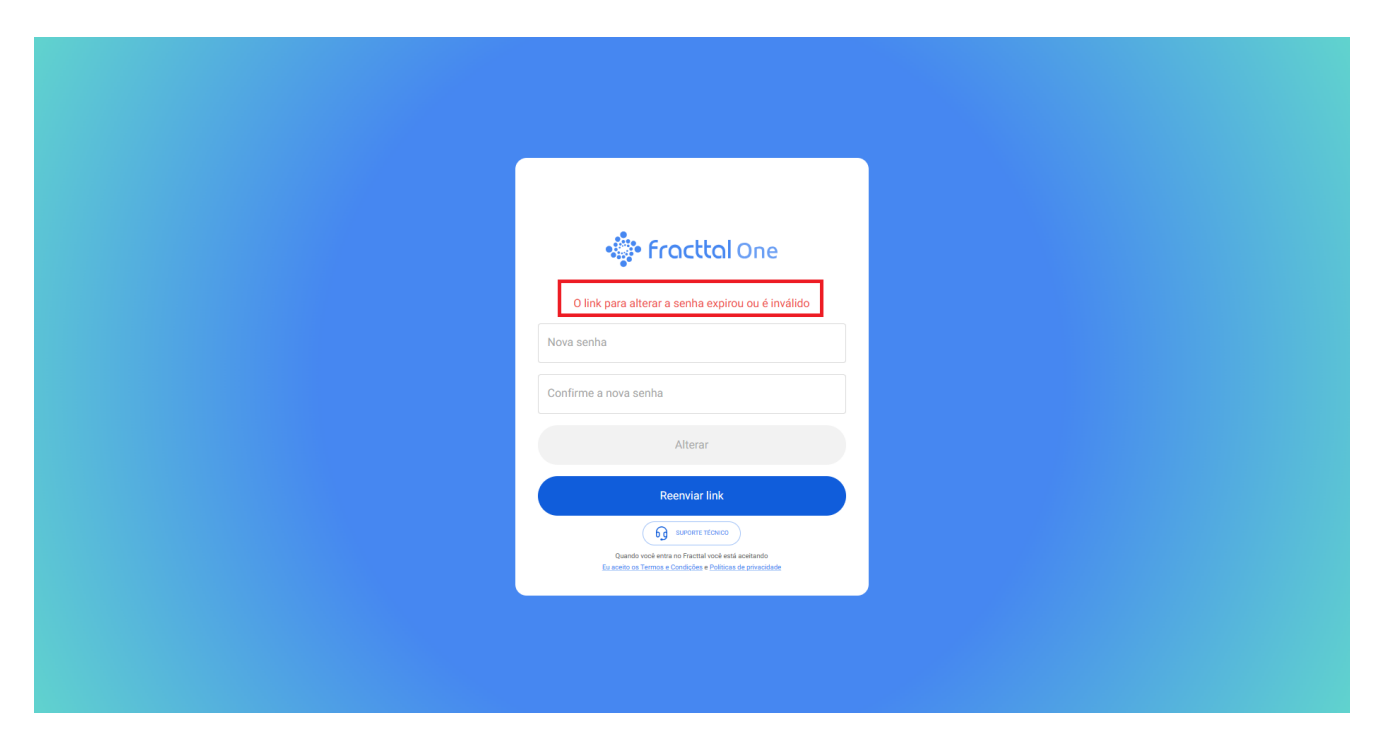

URL Token expirou ou o link expirou. Para redefinir sua senha, siga estas etapas:

| <image/>                 |                                                                                                    |  |
|--------------------------|----------------------------------------------------------------------------------------------------|--|
|                          | Confirme a nova senha<br>Confirme a nova senha<br>Lonfirme a nova senha<br>Lonfirme a nova senha<br>Lonfirme a nova senha<br>Lonfirme a nova senha                                                                                                    |  |
| <image/>                 |                                                                                                    |  |
| Alterar<br>Reenviar link | Confirme a nova senha                                                                                                    |  |
|                          | Alterar<br>Reenviar link<br>Martin taxas<br>Surant rational<br>Martin taxas<br>Martin taxas<br>Mar |  |

Verifique sua caixa de entrada ou SPAM e você receberá um e-mail de <<u>no-</u> <u>reply@fracttal.com</u>> com instruções. Clique em "Alteração da senha"

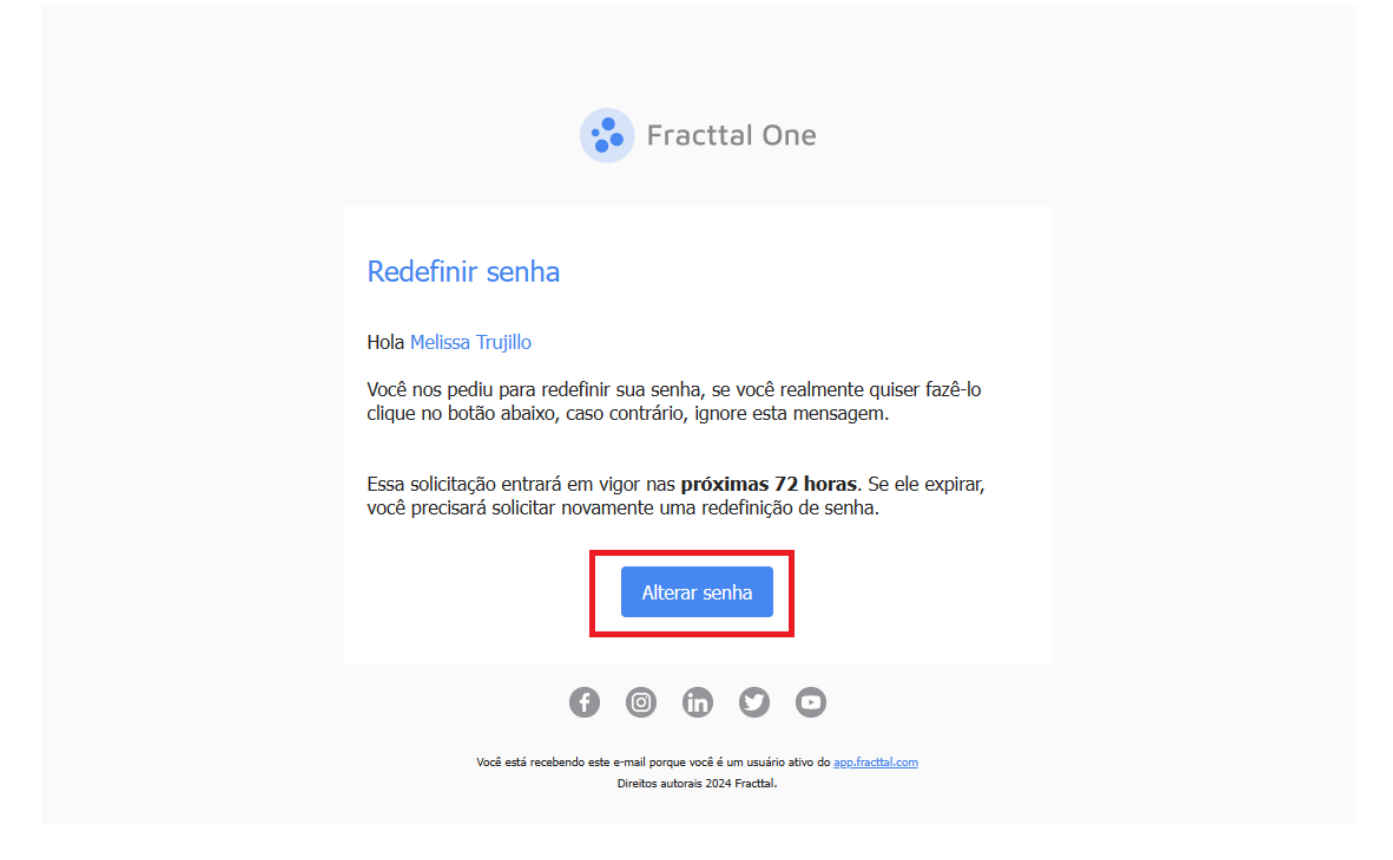

Observação: se seu link expirar novamente, você precisará voltar à etapa 1 deste artigo.

Finalmente defina sua nova senha.

| <image/> Image: Control of the second of the second of |                                                                                                    |  |
|----------------------------------------------------------------------------------------------------|----------------------------------------------------------------------------------------------------|--|
| Nova senha<br>Serba Existence or a finance of a caracterise)<br>Confirme a nova senha<br>Alterar<br>Querter recovery<br>General contences a sentence<br>Examine or Family and or set an sentence<br>Examine or Family and or set an sentence                                                                                                    | Mudar senha                                                                                                    |  |
| Saveter tribuce  Annede weak an forfastaal wook weak analanda Ex works on Termon a Concident of Unification previouslande                                                                                                    | Nova senha<br>Seria Esi india curis (neline de 6 sasteres)<br>Confirme a nova senha                                                                        |  |
|                                                                                                    | Another transmission<br>Go another transmission<br>Another one were any function one are another<br>Example to a formation of a production of a streamline |  |

| 🔅 fracttal One |  |
|----------------|--|
| Mudar senha    |  |
| Alterar        |  |
|                |  |